#### How to download Skype

Skype is a downloadable computer application used to communicate with others. It is mainly used for seeing family or friends that are not close by. It can be used as a business tool, or for casual use. It all depends on the user's needs. These are the steps for downloading it onto a Mac computer.

#### Go to skype.com

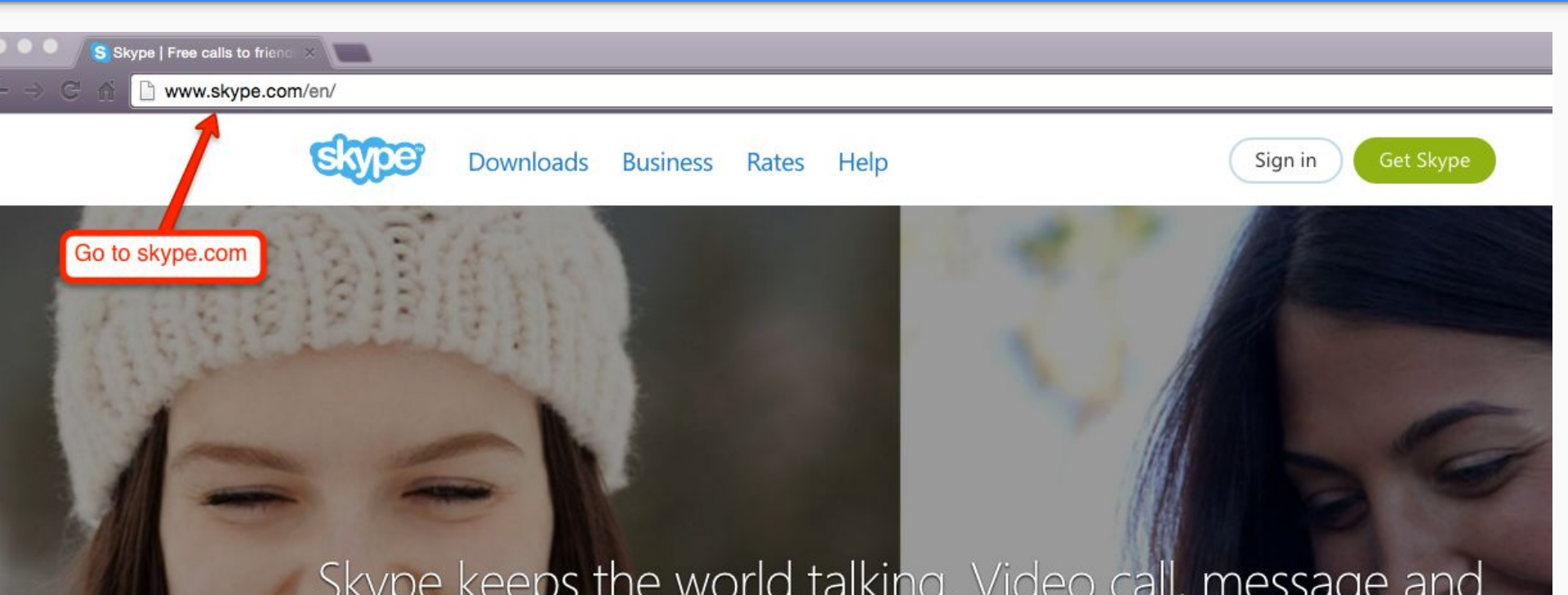

#### Click on where it says "Download Skype"

### Skype keeps the world talking. Video call, message and share with anyone for free, even if they're not on Skype.

Download Skype 🤳

Click on where it says "Download Skype"

### Once on that screen, click on "Get Skype for Mac"

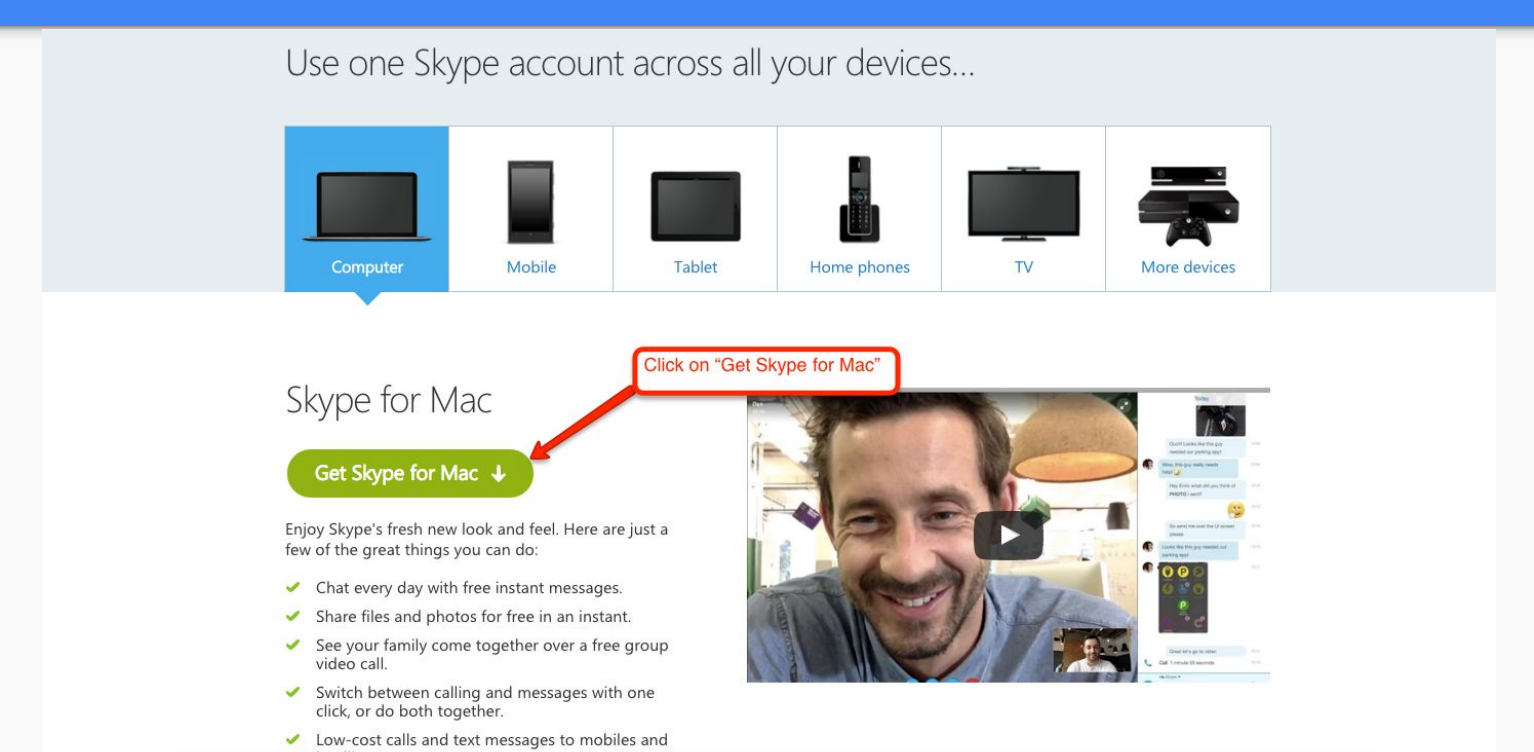

## A download will appear in the bottom. Click on that download.

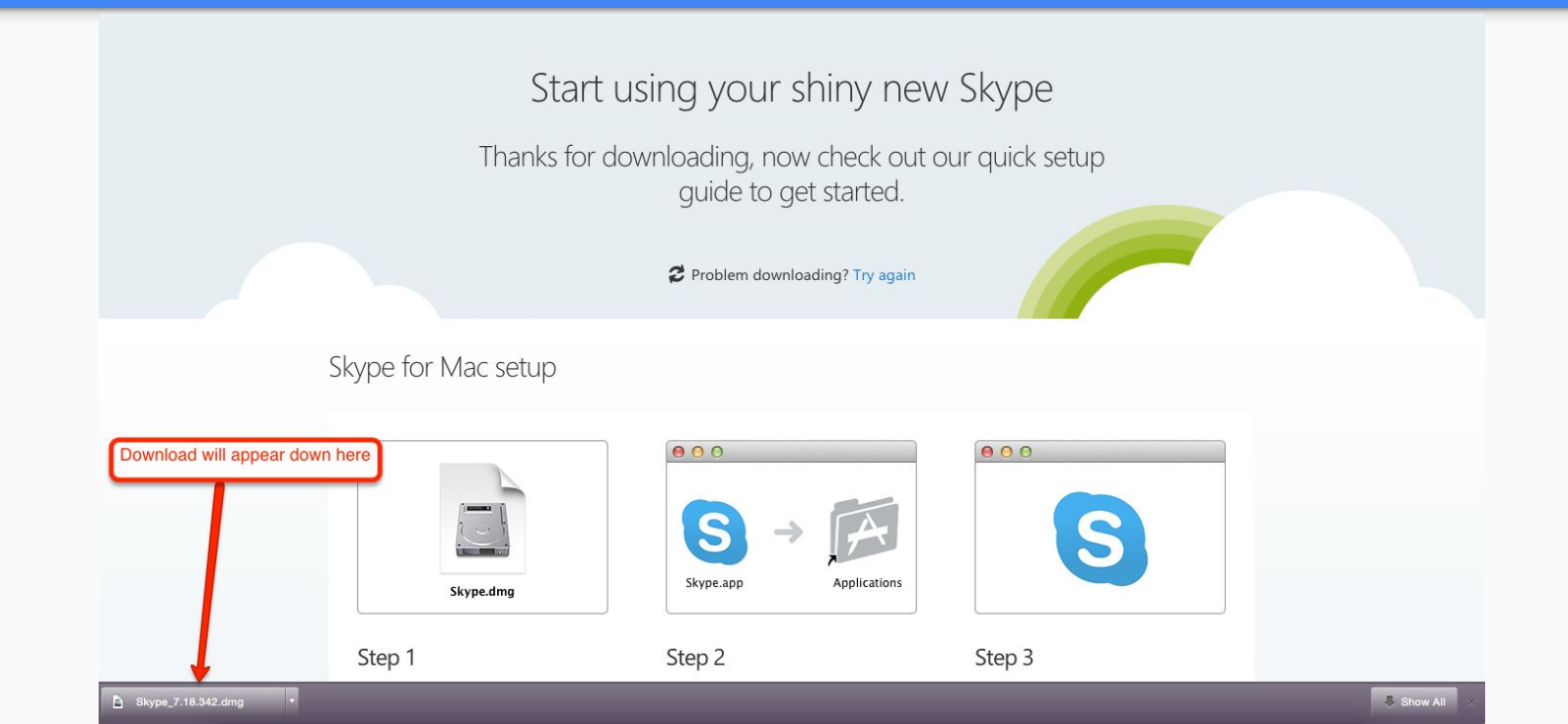

# This screen will appear. Click and drag the Skype icon onto the Applications icon.

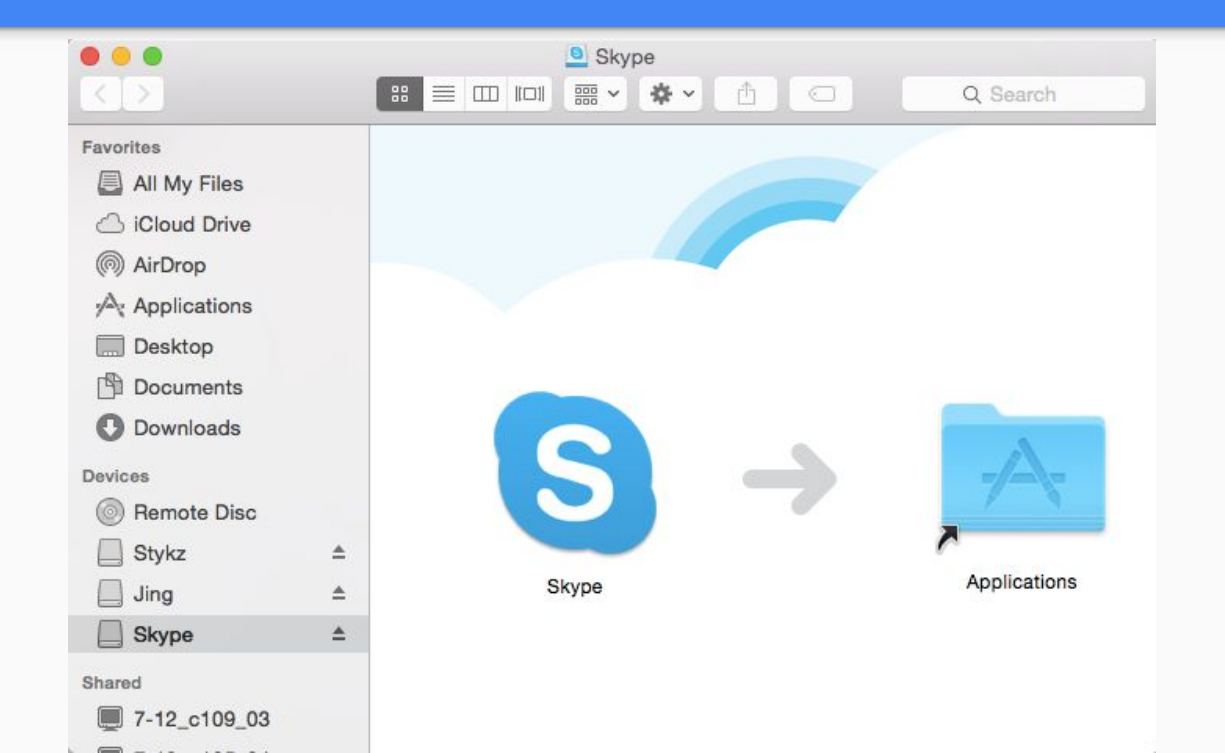

## Click on your finder, and go to the applications folder.

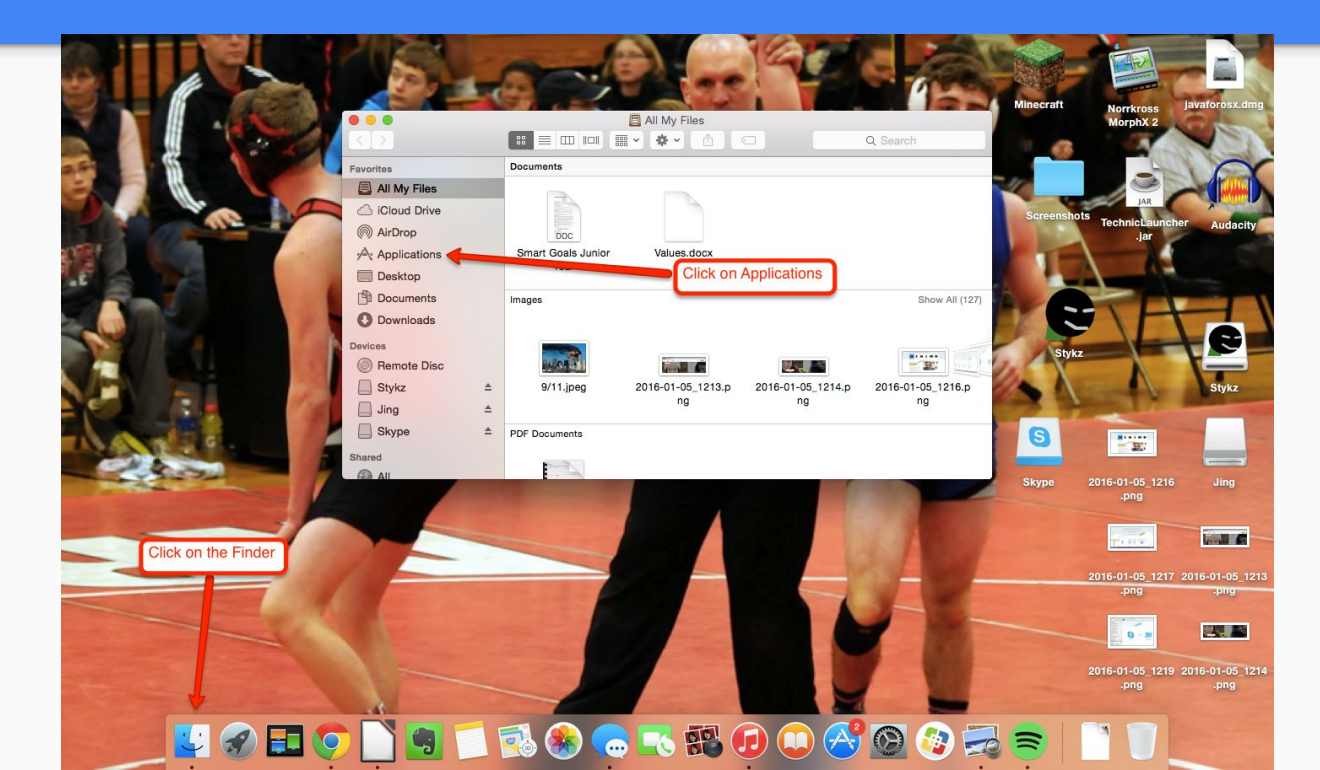

#### Locate and click on Skype.

|                     |    | M Applications     |       |               |          |  |
|---------------------|----|--------------------|-------|---------------|----------|--|
| < >                 |    | ·                  | · * · | ₫ 🖸           | Q Search |  |
| Favorites           |    | Maps               |       |               |          |  |
| All My Files        |    | Messages           |       |               |          |  |
|                     |    | Minecraft          | Þ     |               |          |  |
| AirDrop             |    | Minecrant          |       |               |          |  |
| Androp              |    | D Notes            |       |               |          |  |
| Applications        |    | Photo Booth        |       |               |          |  |
| Desktop             |    | 8 Photos           |       |               |          |  |
| Documents           |    | Preview            |       |               |          |  |
| O Downloads         |    | Quick Time Player  |       |               |          |  |
| • • • • • • • • • • |    | Safari             |       |               |          |  |
| Devices             |    | Self Service       |       | Click on Sk   | 100      |  |
| Remote Disc         |    | 🛐 Skype 🗲          |       | Click off Sky | ype      |  |
| Stykz               | ۵  | Spotify            |       |               | _        |  |
| Jing                | *  | Stickles           |       |               |          |  |
| Skype               | .≜ | System Preferences |       |               |          |  |
| Shared              |    | Time Machine       |       |               |          |  |
|                     |    | <b>Utilities</b>   | •     |               |          |  |

#### This message will appear. Click on "Open"

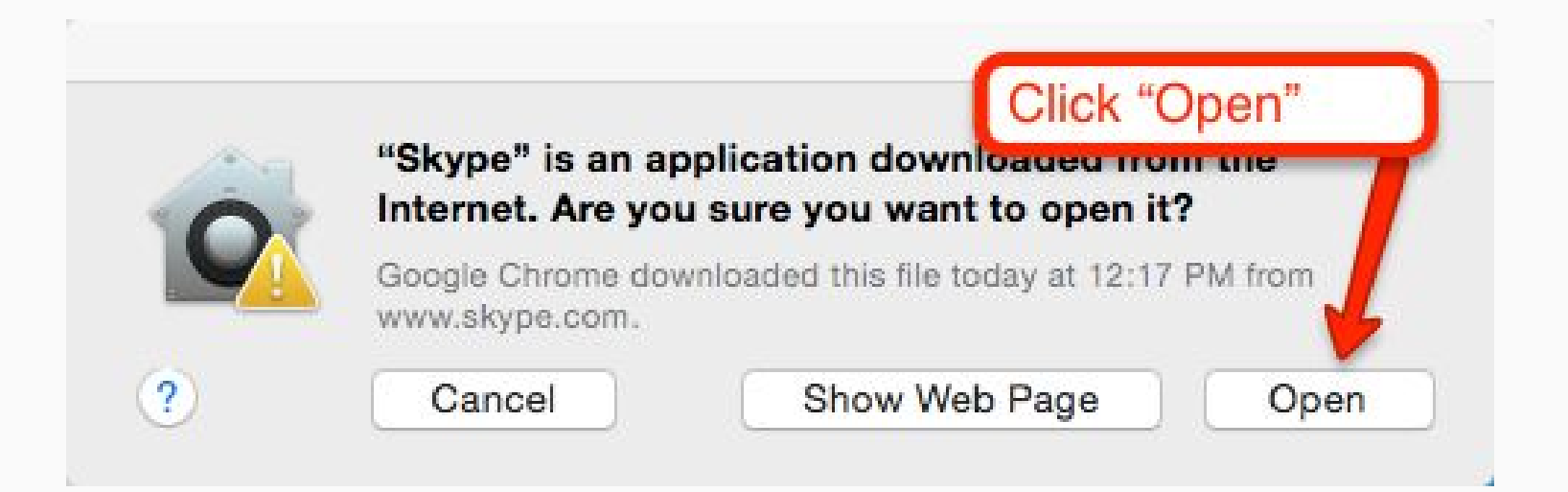

Skype will open up, and you can either create an account, or log on your existing one.

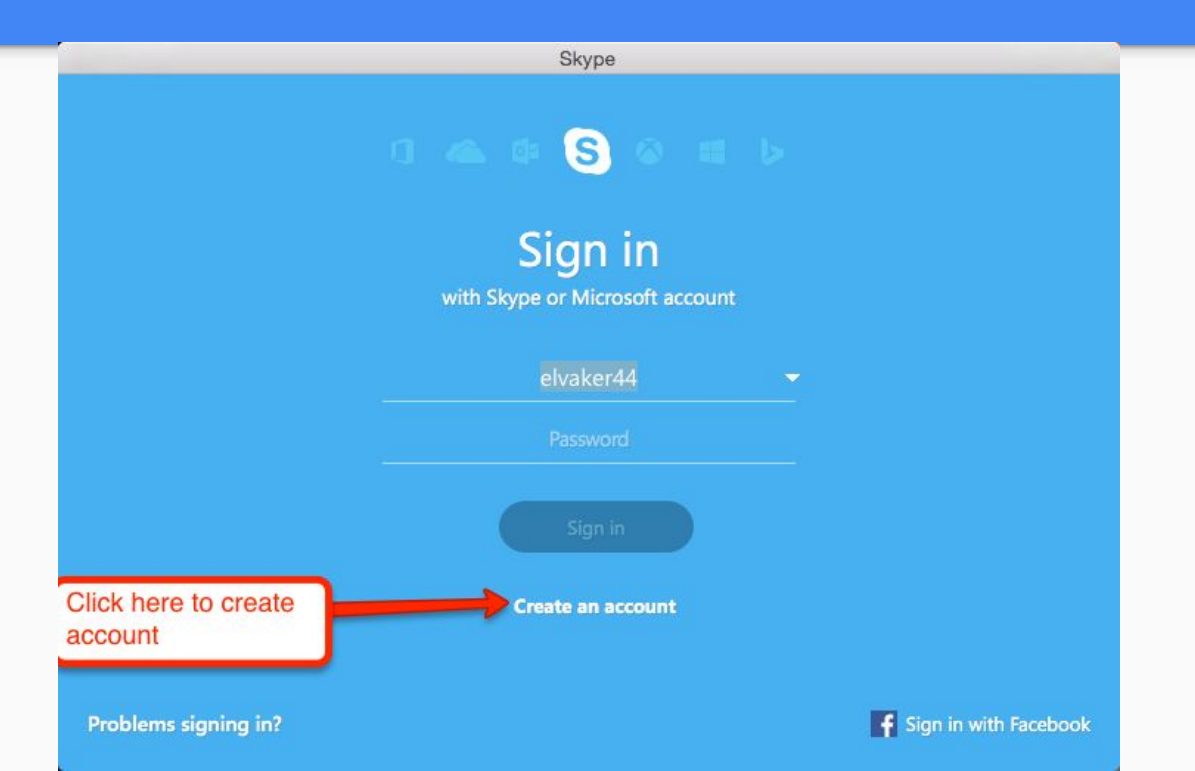

## Once logged in, you can access Skype's tools and use it.

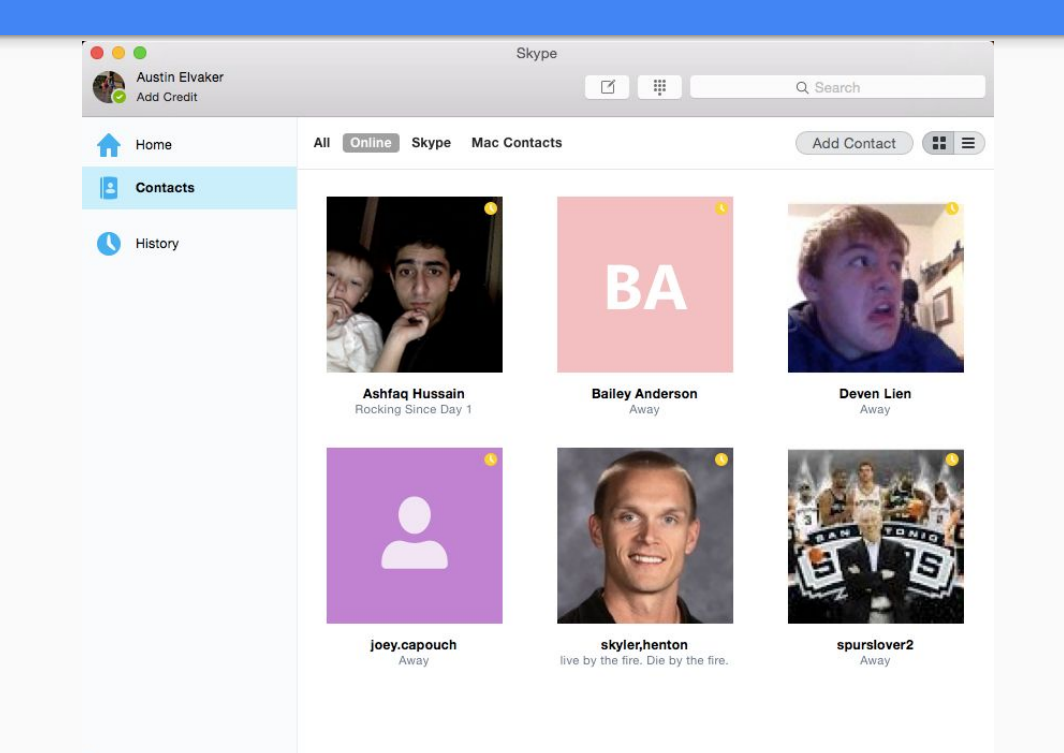